## 環安中心-教育訓練報名流程

1. 報名網址:http://in.ncu.edu.tw/~ncu57303/CEPS/index.php

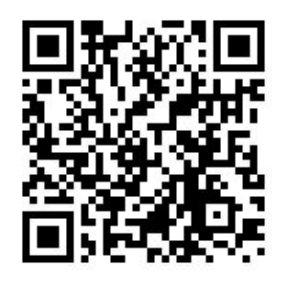

QR Code 報名

2.操作步驟:

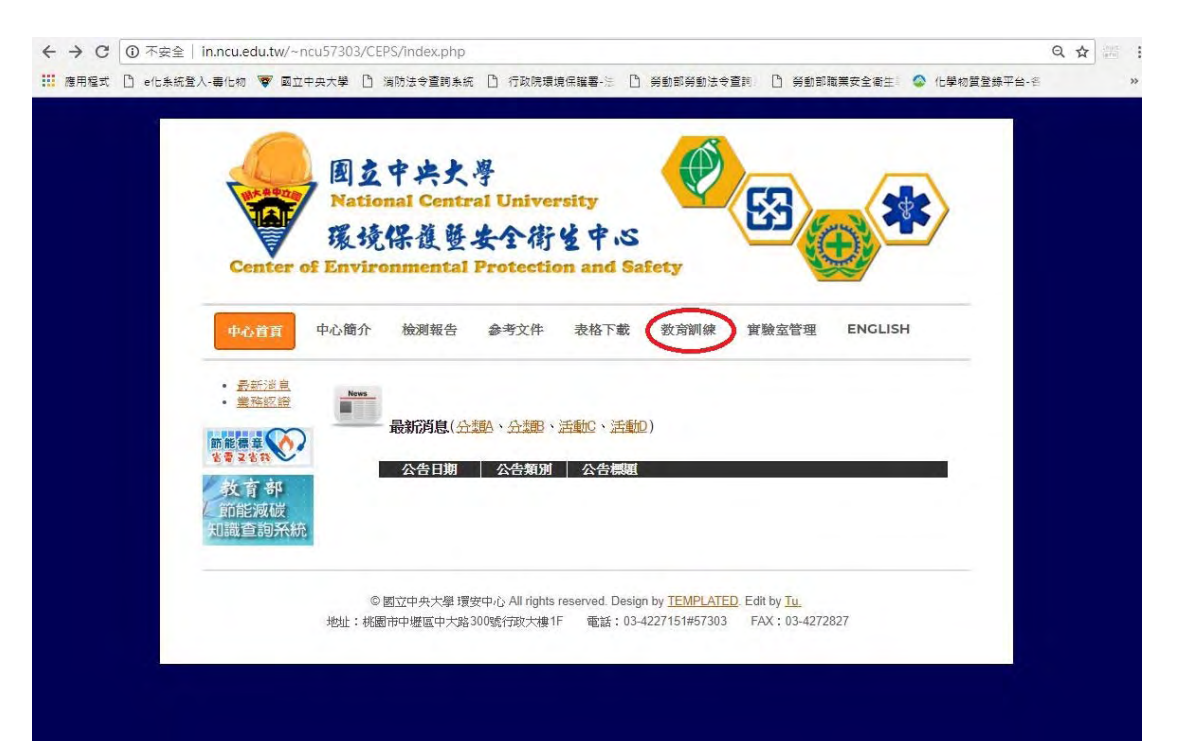

## 用 Portal 帳號、密碼登入

| · · · · · · · · · · · · · · · · · · ·                                                                                                    | -    |
|----------------------------------------------------------------------------------------------------|------|
| 國立中央大學人口網站                                                                                                    |      |
|                                                                                                    |      |
| EX                                                                                                    |      |
| Saturd                                                                                                    |      |
| Partie 10 (BRIERING) DAVIS STERING WHICH A PROVIN                                                                                                    |      |
| 1. NEW 2016 AL ALMAN AND THE THAT I TO - TO BEA DOMESTICAN AT 12000 - MANUAL DATE - DIVISION TO AT 12000 - NOME - NOME AND A 1000 - NOME - NOME AND A 1000 - NOME - NOME AND A 1000 - NOME AND A 1000 - NOME AND A | RE . |
| 2. 新生活時代時代: http://www.ucl.info.edu/arabustan/herbest/http://millionanet.info.edu/arabustanet.info.edu/arabustanet.info.edu/arabus      |      |
| 2. 使用目標以入量的中心(SPARC#14 · EF# + 用于是入了使生活目出的/Instruct tail #durbed Tates involved interview) adm SPITE# ·<br>2. Notices, proceedings with your Partial E-mail account and particles of a server before, phones there are particular and take the server before, phones there are particular and take the server before, phones there are particular and take the server before, phones there are particular and take the server before, phones the server before, phones there are particular and take the server before and take the server before, phones the server before and the server before are particular and take the server before and take the server before and take the server b  |      |
| 4、武規具領知し、高牛名(第一時)法之時(武・三国本・2125年)(利益の行)(中)後17773 -<br>4、Faculty and "call please bightwith your Portade form account and password. (Facurro' occurs, please call extension #57773).                                                                                                    |      |
| 5. FREALING 11 FORMULT (1997年1月)、「私にはいた日、3月 Pertial (1997年)」、「APA (1997年)」、「APA (1997年)」、APA (1997年)」、APA (1997年) APA (1997年) APA (1997年) APA (1997年) APA (1997年) APA (1997年) APA (1997年) APA (1997年) APA (1997年) APA      |      |
| A 252/2014 - P-11 Inter/Weblic.coule-effective/G2<br>A. If your forgotyour generated, preservative to <u>https://weblic.cou.effective/B0.Poctel_O2</u>                                                                                                    |      |

| Center                        | of Enviro                                                                                                    | nmental Pr                                                                                                    | otectio                                            | an and S                                         | afety                 | N.S.        |         |
|-------------------------------|----------------------------------------------------------------------------------------------------|----------------------------------------------------------------------------------------------------|----------------------------------------------------|--------------------------------------------------|-----------------------|-------------|---------|
|                               |                                                                                                    | THE COLOUR TE                                                                                                    |                                                    | our annie Ge                                     |                       | -           |         |
| 中心首頁                          | 中心簡介                                                                                                    | 檢測報告 参                                                                                                    | 考文件                                                | 表格下載                                             | 教育制練                  | 實驗室管理       | ENGLISH |
| • <u>振號登出</u>                 |                                                                                                    | 1                                                                                                    |                                                    |                                                  |                       |             |         |
| • 課程報之                        | -                                                                                                    | a manta da                                                                                                    |                                                    |                                                  |                       |             |         |
| 受訓記錄                          | The second second second second second second second second second second second second second second second se | <b>乳能調通</b> 結                                                                                                    |                                                    |                                                  |                       |             |         |
| and the strengt rates and the |                                                                                                    | WINDPATE                                                                                                    |                                                    |                                                  |                       |             |         |
| 1117/5月2月                     |                                                                                                    | WINDPATE.                                                                                                    |                                                    |                                                  |                       |             |         |
| - 西心脏镜                        |                                                                                                    | · 译約/研羅/主                                                                                                    | 武會上之                                               | ケ軍会問収高級                                          | 2月180子·志士             | (1744)3-27( |         |
|                               | ▶個人                                                                                                    | 》前时期41至<br>(資料維護(新登入                                                                                                    | 或離上海                                               | 文更新間隔超                                           | 過180天需重新              | 所確認)        |         |
|                               | <b>)</b> 個人                                                                                                    | 》前时日本1至<br>(資料維護(新登入<br>報號:                                                                                                    | 或離上<br>基本                                          | 次更新間隔超<br>資料填算                                   | 過180天需重新              | 近確認)        |         |
| • 查知紙讀                        |                                                                                                    | (資料維護(新登入<br>報號:<br>使名:                                                                                                    | .或離上:<br>基本<br>H391489                             | 次更新問隔超<br>資料填算<br>9                              | 過180天需重新              | 听確認)        |         |
|                               |                                                                                                    | (資料維護(新登入<br>報號:<br><u>使名</u><br>職額:                                                                                                    | 或離上3<br>基本<br>H391489<br>請選擇                       | 次更新間隔超<br>資料填算<br>9                              | 過180天 需重新             | 折確認)        |         |
|                               |                                                                                                    | MIPBENIE<br>(資料維護(新登入<br>観號<br>使名<br>-<br>職稿<br>-<br>性別<br>-                                                                                                    | 或離上<br>基本<br>H39148<br>諸選擇                         | 次更新間隔超<br>資料填算<br>9<br>▼                         | 過180天 需重新             | 折確認)        |         |
| • <u>東</u> 四班達                |                                                                                                    | MIPBENIE<br>(資料維護(新登入<br>観號<br>使名<br>-<br>職稿<br>-<br>住別<br>-<br>軍位<br>-                                                                                                    | 、或離上う<br><b>基本</b><br>H391489<br>諸選擇<br>諸選擇<br>諸選擇 | 次更新間隔超<br>資料填算<br>9<br>▼<br>院                    | 過180天需重新              | 折確認)        |         |
|                               |                                                                                                    | MIPBENIE                                                                                                    | 或離上ジ<br>基本<br>H39148<br>諸選擇<br>諸選擇<br>諸選擇<br>「諸選擇  | 次更新間隔超<br><b>資料填</b><br>9<br>▼<br>               | 過 <sup>180</sup> 天需重新 | 折確認)        |         |
|                               |                                                                                                    | MIPPER-IE<br>(資料維護(新登入<br>一<br>一<br>一<br>一<br>一<br>一<br>一<br>生<br>名<br>-<br>一<br>、<br>一<br>一<br>生<br>名<br>-<br>一<br>、<br>一<br>、<br>一<br>生<br>名<br>-<br>一<br>、<br>載<br>第<br>一<br>、<br>先<br>名<br>-<br>一<br>、<br>載<br>第<br>一<br>、<br>姓<br>名<br>-<br>一<br>、<br>載<br>第<br>-<br>一<br>、<br>世<br>名<br>-<br>一<br>、<br>載<br>第<br>-<br>一<br>、<br>世<br>名<br>-<br>一<br>、<br>載<br>第<br>-<br>一<br>、<br>世<br>名<br>-<br>一<br>、<br>載<br>第<br>-<br>一<br>、<br>世<br>名<br>-<br>一<br>、<br>載<br>第<br>-<br>一<br>、<br>世<br>名<br>-<br>-<br>、<br>、<br>載<br>第<br>-<br>-<br>-<br>-<br>-<br>-<br>-<br>-<br>-<br>-<br>-<br>-<br>- | 或離上3<br>H39148<br>請選擇<br>諸選擇<br>「<br>諸選擇<br>「      | 次更新間隔超<br><b>資料填</b><br>9<br>•<br>·              | 通180天需重新              | 折確認)        |         |
|                               |                                                                                                    | MIPBER-IE<br>「資料維護(新登入                                                                                                    | 或離上3<br>基本<br>H39148<br>諸選擇<br>諸選擇<br>「            | 次更新間隔超<br><b>資料填</b><br>9<br>▼<br>               | 通180天需重新              | 折確認)        |         |
|                               |                                                                                                    | MIPBER-IE<br>「資料維護(新登入                                                                                                    | 或離上3<br>基本<br>H39148<br>諸選擇<br>「諸選擇<br>「           | 次更新間隔超<br><b>資料填</b><br>9<br>•<br>·<br>·<br>·    |                       | 折確認)        |         |
|                               |                                                                                                    | MIPPER-IE<br>(資料維護(新登入<br>一般號:<br>生名:<br>一般號:<br>生田:<br>軍位:<br>軍位:<br>重なご<br>差系:<br>連絡電話:<br>E-Mail:                                                                                                    | 或離上3<br>基本<br>H391489<br>諸選擇<br>諸選擇<br>「           | 次更新間隔超<br><b>資料損</b><br>9<br>▼<br>1<br>院… ▼<br>※ | 過180天 需重新             | 折確認)        |         |

|                                                                                                | 國立中共大學<br>National Central University<br>環境保護暨安全衛生中心                              | > |
|------------------------------------------------------------------------------------------------|-----------------------------------------------------------------------------------|---|
| 中心管頁                                                                                           | of Environmental Protection and Safety<br>中心簡介 檢測報告 參考文件 表格下載 發音調練 實驗室管理 ENGLISH  | _ |
| <ul> <li>         ・         振時登出         </li> <li>         ・         振程報名         </li> </ul> | 2 課程報名                                                                            |   |
| <ul> <li>         ·   ·   世 和 維 總     </li> </ul>                                              | ▶ 報名成功課程(已報名,且未過期之課程),共0門                                                         |   |
|                                                                                                | 崩課日期 報名裁止 學年 課程分類 課程名稱                                                            |   |
|                                                                                                | ▶ 可報名課程(▶ 尚有名額 ■ 已額滿)                                                             |   |
|                                                                                                | 武態 開課日期 報名截止 學年 課程分類     2018-09-13 2018-09-13 107 職会法承攬管理     マ園産層管理競会全塗     請點我 | ţ |
|                                                                                                | © 國立中央大學 環安中心 All rights reserved. Design by <u>TEMPLATED</u> . Edit by <u>Tu</u> |   |

| ocneer (    | A DRIVER O  | TIME CALCULAT 1                                                                                                    | I A WEEGER                                                                                                    | on and Ga                                                                                                   | ree3                                             |                       |                     |
|-------------|-------------|----------------------------------------------------------------------------------------------------|----------------------------------------------------------------------------------------------------|----------------------------------------------------------------------------------------------------|--------------------------------------------------|-----------------------|---------------------|
| 由人动言        | 由心節介        | 检测報生                                                                                                    | 杂老文任                                                                                                    | 事故下載                                                                                                    | 教育訓練                                             | 崔颢玄崇祖                 | ENGLISH             |
| 中心目見        | 1-10-140 11 | 100099-906 123                                                                                                    | 100 J 人口                                                                                                    | 10/18/1 484                                                                                                 | EX.PJ D/1 R/K                                    | EMABR                 | ENGLISH             |
| 1           |             |                                                                                                    |                                                                                                    |                                                                                                    |                                                  |                       |                     |
| 服务管理        | norm        |                                                                                                    |                                                                                                    |                                                                                                    |                                                  |                       |                     |
| <u>線程報名</u> | -           | 制印度相次                                                                                                    |                                                                                                    |                                                                                                    |                                                  |                       |                     |
| 受訓記幾        | _           | <b>市木作玉羊权</b> -行                                                                                                    |                                                                                                    |                                                                                                    |                                                  |                       |                     |
| 「「「なっていた」」で | -           |                                                                                                    |                                                                                                    |                                                                                                    |                                                  |                       |                     |
|             |             | 建設用資料                                                                                                    |                                                                                                    |                                                                                                    |                                                  |                       |                     |
|             | E4412       | E E TWE DE E IN                                                                                                    |                                                                                                    |                                                                                                    |                                                  |                       |                     |
|             |             |                                                                                                    |                                                                                                    |                                                                                                    |                                                  |                       |                     |
|             | 1           | 廢在日                                                                                                    | 安: 107                                                                                                    |                                                                                                    |                                                  |                       |                     |
|             |             | 學年 <u> </u><br>課程額                                                                                                    | <b>度</b> : 107<br>期: 融安法理                                                                                                    | で指答理                                                                                                    |                                                  |                       |                     |
|             |             | 學年 <u>[</u><br>課程類]<br>課程名                                                                                                    | <b>度:</b> 107<br><u>刷:</u> 職安法得<br>鶴: 校園承橋                                                                                                    | (預管理)                                                                                                    | 生                                                |                       |                     |
|             |             | 學年 <u>]</u><br>課程類<br>課程名<br>課程記<br>課程說                                                                                                    | <b>度</b> : 107<br><u>制</u> : 職安法承                                                                                                    | 新聞管理   管管理與安全省   そ全衛生法第25   そ全衛生法承攬                                                                         | 生<br>~26~27及32<br>作業之規定,2                        | ·條等相關規定辦:<br>反強化對承攬人多 | 理。為協助同仁了<br>安全衛生管理。 |
|             |             | 學年 <u>)</u><br>課程類5<br>課程名<br>課程記<br>課程說<br>開課日                                                                                                    | 度:     107       別:     職安法得       第:     校園承擔       切:     依職業会       解::     2018-09                                                                                                    | 《攬管理<br>覽管理與安全衛<br>至全衛生法第25<br>天全衛生法承攬<br>1-13                                                              | 生<br>5~26~27及32<br>作業之規定,2                       | ?條等相關規定辦<br>及強化對承攬人多  | 理。為協助同仁了<br>安全衛生管理。 |
|             |             | 學年)<br>課程類》<br>課程名<br>課程說<br>開課日<br>上課時                                                                                                    | 實:     107       別:     職安法得       第:     校園承擔       7:     依職業多       7:     2018-09       17:     09:00 -                                                                                                    | 《攬管理<br>覽管理與安全衛<br>天全衛生法第25<br>天全衛生法承攬<br>1-13<br>12:00,上課時                                                 | 生<br>~26~27及32<br>作業之規定,2<br>7數 計 3 小時。          | (條等相關規定辦<br>及強化對承攬人多  | 理。為協助同仁了<br>F全衛生管理。 |
|             |             | 學年]<br>課程類<br>課程名<br>課程紀<br>課程就<br>開課日<br>上課時<br>上課時<br>上課地                                                                                                    | 度:     107       別:     職安法得       第:     校園承擔       7:     依職業安       7:     2018-09       10:     09:00-       點:     游藝館園                                                                                                    | <ul> <li>股價管理</li> <li>使管理與安全衛</li> <li>在省生法案第</li> <li>在省生法承攬</li> <li>12:00,上課時</li> <li>國際會議廳</li> </ul> | 生<br>。26、27及32<br>作業之規定,2<br>評數 計 3 小時。          | (條等相關規定辦<br>反強化對承攬人安  | 理。為協助同仁了<br>F全衛生管理。 |
|             |             | 學年」<br>課程第<br>課程名<br>課程說<br>開課日<br>上課時<br>上課時<br>上課時                                                                                                    | 度:     107       別:     職安法理       第     校園業男       修康職業号     68職業号       期:     2018-09       11:     09:00-       11:     沙藝館図       11:     決藝館図       11:     決藝館図                                                                                                    | < 預管連<br>便管理與安全衛<br>定全衛生法案25<br>定全衛生法承攬<br>-13<br>12:00,上課時<br>國際會議廳<br>名                                   | 生<br>~26~27及32<br>作業之規定, <u>1</u><br>評數 計 3 小時~  | 《條等相關規定辦<br>反強化對承攬人支  | 理。為協助同仁了<br>F全衛生管理。 |
|             |             | 學年」<br>課程第<br>課程名1<br>課程記<br>開課日<br>上課時<br>上課時<br>上課時<br>上課報<br>上課書                                                                                                    | <ul> <li>第二日07</li> <li>第二日20</li> <li>第二日20</li> <li>第二日20</li> <li>第二日20</li> <li>第二日20</li> <li>第二日20</li> <li>第二日20</li> <li>第二日20</li> <li>第二日20</li> </ul>                                                                                                    | <                                                                                                    | 生<br>5、26、27及32<br>作業之規定, <u>1</u><br>非數 計 3 小時。 | (修穿相關現定辨<br>反強化對承攬人身  | 理。為協助同仁了<br>安全衛生管理。 |
|             |             | 學年1<br>課程類5<br>課程名1<br>課程說6<br>開課日1<br>上課時1<br>上課時1<br>上課第<br>上課第<br>業<br>2<br>二課第名<br>(<br>業)餘名4                                                                                                    | 度:         107           期::         職安法得           期::         校園承述           期::         校園承述           男:         你職業委           野:         你職業委           時職業         2018-09           間:         09:00           時:         詳藝語級           類:         120           類:         112                                                                                                    | 长援管理 管理與安全省 管理與安全省 長全衛生法案援 天全衛生法家援 1-13 12:00,上標調 國際會議 調 名                                                  | 生<br>~26、27及32<br>作業之規定、2<br>作業之規定、2             | (條等相關規定辦<br>反強化對承攬人法  | 理。為協助同仁了<br>安全衛生營理。 |
|             |             | 學年上<br>課程241<br>課程241<br>課程說:<br>月課日1<br>上課時<br>上課時<br>上課時<br>上課第<br>上課第<br>名<br>編<br>名<br>編<br>名<br>報<br>名<br>載<br>上<br>記<br>第<br>日<br>記<br>二<br>二<br>第<br>7<br>二<br>第<br>2<br>二<br>第<br>7<br>二<br>第<br>2<br>二<br>第<br>7<br>二<br>第<br>2<br>二<br>第<br>2<br>二<br>第<br>2<br>二<br>第<br>2<br>二<br>第<br>2<br>二<br>第<br>二<br>第<br>2<br>二<br>第<br>二<br>第 | 度:         107           期:         職要支法導<br>職業           版面通道         校園運動           「你職業受<br>解職業業         2018-09           間:         09:00 -           點:         漢簡素           原簡:         第2018-09           間:         09:00 -           點:         漢簡素           原簡:         第20:8           類:         120           額:         120           期:         2018-09                                                                                                    | 《搜管理》<br>管管理與安全衛<br>子全衛生法第25<br>子全衛生法家遵<br>-13<br>12:00,上課詞<br>即座會議總<br>2<br>-13                            | 生<br>~26~27及32<br>作業之規定,2<br>作業之規定,2             | 條單相關規定辦<br>反強化對承攬人身   | 理。為協助同仁了<br>K全衛生管理。 |
|             |             | 學年」<br>線程第5<br>線程名1<br>線程線:<br>開課日3<br>上課時<br>上課時<br>上課時<br>上課時<br>上課時<br>(<br>上課時<br>(<br>上課時<br>(<br>上課時)<br>金名<br>(<br>電話)<br>(<br>2<br>(<br>第<br>2<br>(<br>第<br>2<br>(<br>第<br>2<br>(<br>第<br>2<br>(<br>第<br>2<br>(<br>第<br>2<br>(<br>第<br>(<br>第                                                                                             | 度:     107       別:     融安法理       第     校園東三       依爾蒙美男     依爾蒙美男       「新聞:     09:00 -       點:     洗簪振動       第:     120       類:     112       期:     2018-09       者:     陳瑾瑩                                                                                                    | 《攬管理<br>管管理與安全省<br>定全省生法第25<br>定省生法家攬<br>12:00,上課時<br>國際會議應<br>2                                            | 生<br>5~26~27及32<br>作業之規定。2<br>載 計 3 小時。          | 《條寧相關規定辦<br>反強化對承攬人支  | 理。為協助同仁了<br>K全衛生管理。 |
|             |             | 學年]<br>課程2個<br>課程24<br>課程號<br>開課日<br>上課時<br>上課時<br>上課時<br>上課時<br>上課時<br>金<br>編<br>金<br>報<br>名<br>載<br>上記<br>第<br>名<br>載<br>上<br>課<br>日<br>二<br>二<br>第<br>8<br>5<br>5<br>5<br>5<br>5<br>5<br>5<br>5<br>5<br>5<br>5<br>5<br>5<br>5<br>5<br>5<br>5<br>5                                                                                              | <ul> <li>度: 107</li> <li>別: 職交支法理</li> <li>朝: 校気運運費</li> <li>「你職職業会</li> <li>明: 2018-09</li> <li>第</li> <li>第</li> <li>第</li> <li>第</li> <li>第</li> <li>第</li> <li>第</li> <li>112</li> <li>12</li> <li>12</li> <li>12</li> <li>12</li> <li>12</li> <li>12</li> <li>12</li> <li>12</li> <li>12</li> <li>12</li> <li>12</li> <li>12</li> <li>12</li> <li>12</li> <li>14</li> <li>12</li> <li>14</li> <li>14</li></ul> | 《攬管理<br>管管理與安全衛告<br>法全衛生法家攬<br>1-13<br>12:00;上課時<br>國際會議應<br>8<br>-13                                       | 生<br>、26、27及32<br>作業之規定、2<br>家 計 3 小時。           | 《條學相關規定辦<br>及強化對承攬人步  | 理。為協助同仁了<br>F全衛生營理。 |

以下為報名成功

| 中心曾貢        | 中心簡介                                                                                                    | 檢測報告          | 参考文件      | 表格下載                                                                                                    | 教育訓練    | 實驗室管理    | ENGLISH |
|-------------|----------------------------------------------------------------------------------------------------|---------------|-----------|----------------------------------------------------------------------------------------------------|---------|----------|---------|
| 帳號晉出        |                                                                                                    |               |           |                                                                                                    |         |          |         |
| <u>線程報名</u> | April                                                                                                    | 建建起之          |           |                                                                                                    |         |          |         |
| 受訓記錄        |                                                                                                    |               |           |                                                                                                    |         |          |         |
|             | ▶報名                                                                                                    | 名成功課程(已:      | 報名,且未過    | 期之課程),共                                                                                                    | :1門     |          |         |
|             | 開設                                                                                                    | <b>秋日期 報名</b> | 截止 學年     | 課程分類                                                                                                    | 課程名稱    |          |         |
|             | 2018                                                                                                    | -09-13 2018-0 | 09-13 107 | 職安法承攬管理                                                                                                    | 里 校園承攬管 | 理與安全衛生   | J       |
|             |                                                                                                    |               |           | 2020                                                                                                    |         |          |         |
|             | 可執                                                                                                    | 版名課程(と 尚      | 前有名額 📕    | 已額滿)                                                                                                    |         |          |         |
|             | The second second second second second second second second second second second second second second second se |               |           | and the second second se |         | 1. No. 1 |         |

☆完成教育訓練,可自行登入查詢受訓記錄及下載修課證明。

| Center                        | 環境                                   | 保護暨                                                                                              | 安全律                                                                     | 14 4.5                                                      |                                                                                     | Contraction of the second                                                                             |
|-------------------------------|--------------------------------------|--------------------------------------------------------------------------------------------------|-------------------------------------------------------------------------|-------------------------------------------------------------|-------------------------------------------------------------------------------------|----------------------------------------------------------------------------------------------------|
| Center                        | of Longitude                         |                                                                                                  |                                                                         |                                                             |                                                                                     |                                                                                                    |
|                               | OI ENVIR                             | onmental                                                                                         | Protect                                                                 | tion and Saf                                                | ety                                                                                 |                                                                                                    |
| 中心首頁                          | 中心簡介                                 | 檢測報告                                                                                             | 参考文件                                                                    | 表格下載                                                        | 教育訓練                                                                                | ENGLISH                                                                                               |
| <ul> <li>         ·</li></ul> |                                      |                                                                                                  |                                                                         |                                                             |                                                                                     |                                                                                                    |
| • 裸程据名                        | -                                    |                                                                                                  |                                                                         |                                                             |                                                                                     |                                                                                                    |
| • 受訓記錄                        |                                      | 受訓記錄                                                                                             |                                                                         |                                                             |                                                                                     |                                                                                                    |
| • 資料維護                        |                                      |                                                                                                  |                                                                         |                                                             |                                                                                     |                                                                                                    |
|                               | P +/L-                               |                                                                                                  | Carlos -                                                                |                                                             |                                                                                     |                                                                                                    |
|                               | 李汉百                                  | 育 訓験 殿 話 ( 共                                                                                     | :5門)                                                                    |                                                             |                                                                                     |                                                                                                    |
|                               | 李汉〕                                  | <b>育 訓除</b> 將追求 ( 共                                                                              | 5門)                                                                     |                                                             |                                                                                     |                                                                                                    |
|                               | - 教育                                 | 育訓練総球(共<br>課日期 回測                                                                                | :5門)<br>日期 學年                                                           | :課程分類                                                       | 課程名稱                                                                                | 狀態                                                                                                    |
|                               | 型型<br>2018                           | 育副縣総出球(共<br><b> 現日期 回初</b><br>8-09-13                                                            | 5門)<br>日期 學年<br>107                                                     | : 課程分類<br>職安法承攬管理                                           | <b>課程名稱</b><br>校園承攬管理與安全衛生                                                          | <b>狀態</b><br>完成報名                                                                                     |
|                               | 型目<br>2018<br>2018<br>2018           | 育訓練紀録(共<br><b> 探日期 回訓</b><br>8-09-13<br>8-08-29 2021-                                            | 5門)<br>日期 學年<br>107<br>08-29 107                                        | 課程分類<br>驗安法承攬管理<br>驗安法承攬管理<br>驗安法承攬管理                       | <b>課程名稱</b><br>校園家價管理與安全衛生<br>職業安全衛生該貢訓線(二)                                         | <b>狀態</b><br>完成報名<br>) 完成報名                                                                           |
|                               | - 教育<br>2018<br>2018<br>2018         | 育訓練総議(共<br><b> 線日期 回訓</b><br>8-09-13<br>8-08-29 2021-<br>8-08-29 2021-<br>8-08-29 2021-          | 5門)<br>日期 學年<br>107<br>08-29 107<br>08-29 107                           | <b>課程分類</b><br>職安法承攬管理<br>職安衛教育訓練<br>化學品危害領導                | <b>被程名稱</b><br>校園承攬管理與安全衛生<br>職業安全衛生致育訓練(二<br>化學品危害這聽教育訓練(第<br>者書書:0.6%告報/2014)     | 狀態           完成報名           )         完成報名           二)         二//////////////////////////////////// |
|                               | 2018<br>2018<br>2018<br>2018         | 育副課紀録(共<br>第日期 回酬<br>8-09-13<br>8-08-29 2021-<br>8-08-29 2021-<br>8-08-28 2021-                  | 5門)<br>日期 學年<br>107<br>08-29 107<br>08-29 107<br>08-28 107              | 課程分類<br>驗安法承攬管理<br>驗安衛教育訓練<br>化學品危害通識<br>驗安衛教育訓練            | 被程名稱<br>校園承攬管理與安全衛生<br>職業安全衛生教育訓練(二<br>化學品危害通識教育訓練(<br>職業安全衛生教育訓練(-                 | 狀態           完成報名           )         完成報名           二)         三十二           新線完成           下數條編第四   |
|                               | 2018<br>2018<br>2018<br>2018<br>2018 | 常期課記録(共<br>第日期 回酬<br>8-09-13<br>8-08-29 2021-<br>8-08-29 2021-<br>8-08-28 2021-<br>8-08-05 2021- | 5門)<br>日期 學年<br>107<br>08-29 107<br>08-29 107<br>08-28 107<br>08-05 106 | 課程分類<br>驗安法承攬管理<br>驗安銜教育訓練<br>化學品危害通識<br>職安衛教育訓練<br>化學品后客通識 | 被程名稱<br>校園承攬營理與安全衛生<br>職業安全衛生致育訓練(二<br>化學品危害遵識教育訓練(<br>職業安全衛生教育訓練(-<br>化學品危害適識教育訓練) | <ul> <li>状態</li> <li>完成報名</li> <li>一、元成報名</li> <li>二、二、二、二、二、二、二、二、二、二、二、二、二、二、二、二、二、二、二、</li></ul>   |